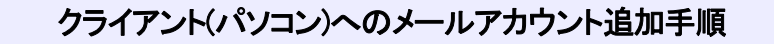

## 【必要な情報】

メールの設定を行なうために、以下の設定情報が必要になります。お手元にご用意ください。

- ・メールアドレス
- ・受信メールサーバー/送信メールサーバー名
   ・アカウント ID(ユーザー名)
- ・アカウントロ(ユーリー名
- ・パスワード

1)「Outlook 2013」を起動し、「ファイル」タブをクリックします。

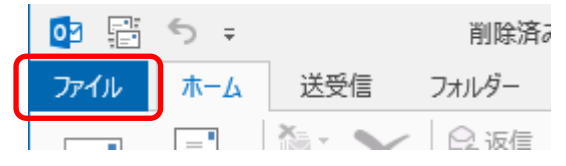

## 2)「情報」→「アカウントの追加」をクリックします。

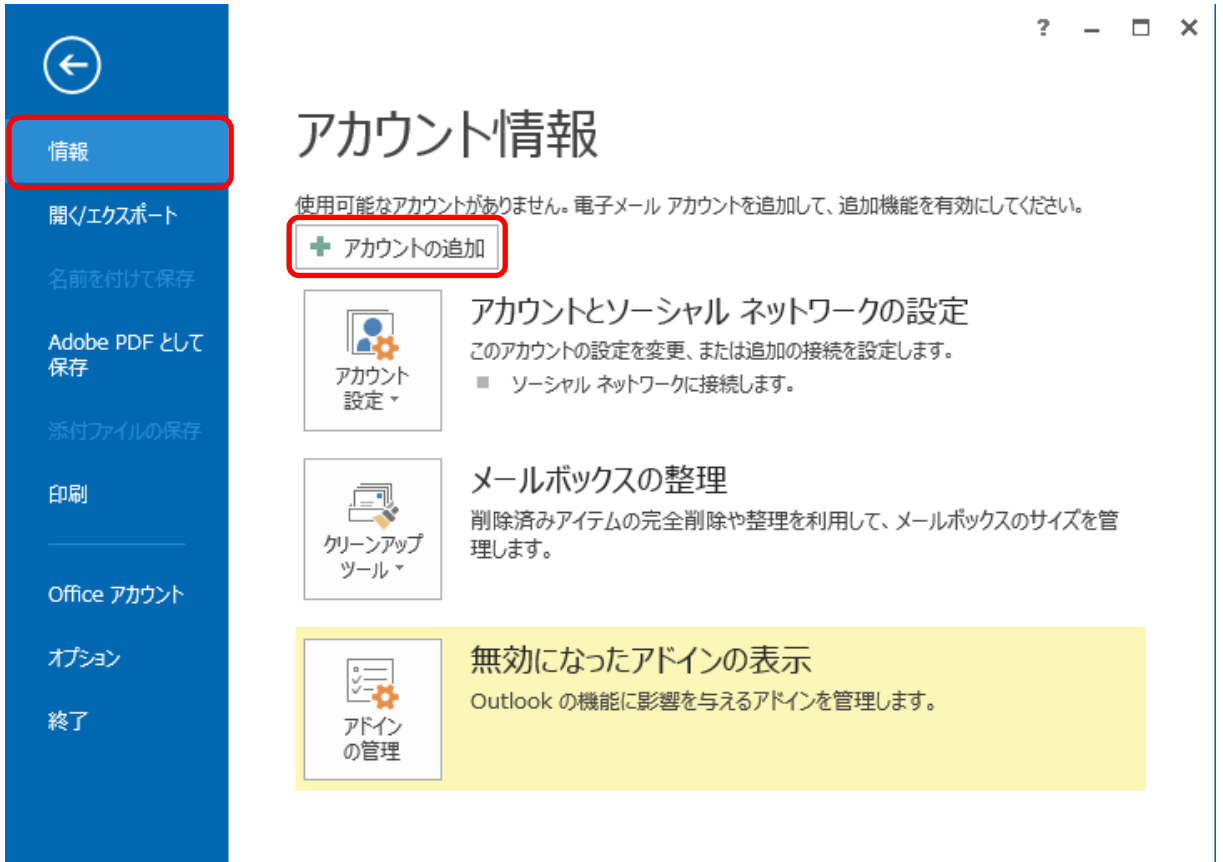

3)「自動アカウントセットアップ」の画面で「自分で電子メールやその他のサービスを使うための設定をする」を 選択して、「次へ」をクリックします。

| アカウントの追加                                | test an even of                           | x      |
|-----------------------------------------|-------------------------------------------|--------|
| <b>自動アカウント セットアップ</b><br>アカウントを手動で設定する; | か、または他の種類のサーバーに接続します。                     | K<br>K |
| ◎ 電子メール アカウント( <u>A</u> )               |                                           |        |
| 名前(Y):                                  | 例: Eiji Yasuda                            |        |
| 电子メール アドレス(E):                          | 例: eiji@contoso.com                       |        |
| パスワード(E):<br>パスワードの確認入力(II):            |                                           |        |
|                                         | インターネット サービス プロバイダーから提供されたパスワードを入力してください。 |        |
| ◎ 自分で電子メールやその他の                         | )サービスを使うための設定をする (手動設定)( <u>M)</u>        |        |
|                                         | < 戻る(B) 次へ(N) > キャンセ                      | JL     |

4)「サービスの選択」の画面で「POP または IMAP」を選択して、「次へ」をクリックします。

| アカウントの追加                                                                                                    |                        | ×     |
|----------------------------------------------------------------------------------------------------|------------------------|-------|
| サービスの選択                                                                                                    |                        | × ×   |
| <ul> <li>Microsoft Exchange Server または互換性のあるサービス(M)</li> <li>Exchange アカウントに接続して、電子メール、予定表、連絡先、タスク、ポイス &gt;</li> </ul> | メールにアクセスします            |       |
| Outlook.com または Exchange ActiveSync と互換性のあるサービス(<br>Outlook.com などのサービスに接続し、電子メール、予定表、連絡先、タスクにア                        | ( <b>A)</b><br>アクセスします |       |
| <ul> <li>POP または IMAP(P)</li> <li>POP または IMAP 電子メール アカウントに接続します</li> </ul>                                            |                        |       |
| ○ その他(○)<br>以下の一覧に示されている種類のサーバーに接続します                                                                                  |                        |       |
| Fax Mail Transport                                                                                                    |                        |       |
|                                                                                                    |                        |       |
|                                                                                                    |                        |       |
|                                                                                                    | < 戻る(日) 次へ(N) >        | キャンセル |

5)「インターネット電子メール設定」の画面で以下のように設定して、「詳細設定」をクリックします。

| アカウントの種類( <u>A</u> ):<br>受信メール サーバー( <u>I</u> ):<br>送信メール サーバー (SMTP)(<br>メールサーバーへのログオン情<br>アカウント名( <u>U</u> ):<br>パスワード( <u>P</u> ): | POP3         mx.*****.co.jp         0):         mx.*****.co.jp         acs0001         ******** | アカウント設定のテスト(工)                 「次へ]をクリックしたらアカウント設定を自動的にテストする             (S)              新しいメッセージの配信先:                 ●新しい Outlook データファイル( <u>W</u> )             ● 新しい Outlook データファイル( <u>X</u> )             ● 既存の Outlook データファイル( <u>X</u> )             ● 数項(S) |
|----------------------------------------------------------------------------------------------------|-------------------------------------------------------------------------------------------------|----------------------------------------------------------------------------------------------------|
|                                                                                                    | パスワードを保存する( <u>R</u> )                                                                          |                                                                                                    |

名前 : 送信者の名前として送信先に表示される 電子メールアドレス : メールアドレス 受信/送信メールサーバー : mx. お客様ドメイン名 アカウント名 : アカウント ID パスワード : パスワードを入力して「パスワードを保存する」にチェックを入れる

6)「送信サーバー」タブをクリックします。「送信サーバー(SMTP)は認証が必要」にチェックを入れ、「受信メールサーバーと同じ設定を使用する」を選択します。

| インターネット電子メール設定                                                                   |  |  |
|----------------------------------------------------------------------------------|--|--|
| 全般 送信サーバー 詳細設定                                                                   |  |  |
| <ul> <li>✓ 送信サーバー (SMTP) は認証が必要(O)</li> <li>◎ 受信メール サーバーと同じ設定を使用する(U)</li> </ul> |  |  |
| ◎ 次のアカウントとパスワードでログオンする(L)                                                        |  |  |
| アカウント名(N):                                                                       |  |  |
| パスワード(P):                                                                        |  |  |
|                                                                                  |  |  |
| ◎ メールを送信する前に受信メール サーバーにログオンする( <u>I</u> )                                        |  |  |
|                                                                                  |  |  |
| OK         キャンセル                                                                 |  |  |

## 7)「詳細設定」タブをクリックします。

| インターネット電子メール設定                                  |  |  |  |
|-------------------------------------------------|--|--|--|
| 全般 送信サーバー 詳細設定                                  |  |  |  |
| サーバーのポート番号                                      |  |  |  |
| 受信サーバー (POP3)( <u>I</u> ): 110 標準設定( <u>D</u> ) |  |  |  |
| ■ このサーバーは暗号化された接続 (SSL) が必要(E)                  |  |  |  |
| 送信サーバー (SMTP)( <u>0</u> ): 587                  |  |  |  |
| 使用する暗号化接続の種類(C): なし 🗨                           |  |  |  |
| サーバーのタイムアウト(工)                                  |  |  |  |
| 短い                                              |  |  |  |
| 配信                                              |  |  |  |
| □ サーバーにメッセージのコピーを置く(L)                          |  |  |  |
| √ サーバーから削除する(R) 14 → 日後                         |  |  |  |
| [削除済みアイテム] から削除されたら、サーバーから削除( <u>M</u> )        |  |  |  |
|                                                 |  |  |  |
|                                                 |  |  |  |
| OK キャンセル                                        |  |  |  |

「受信サーバー(POP3)」: 110 「送信サーバー(SMTP)」: 587 と設定して「OK」をクリックします。

※「サーバーにメッセージのコピーを置く」にチェックを入れる場合、「サーバーから削除する」にチェックを 入れ、できるだけ短い期間に設定してください。

ただし容量の大きなファイルを頻繁に受信する可能性の高い場合などはサーバーにメッセージのコピ ーを置く設定をできる限り解除して頂くようお願い致します。

8)「インターネット電子メール設定」画面に戻りましたら、「次へ」をクリックします。

| ユーザー情報                                    |                                                 | アカウント設定のテスト                                        |
|-------------------------------------------|-------------------------------------------------|----------------------------------------------------|
| 名前(Y):                                    | ACS山田                                           | アカウントをテストして、入力内容が正しいかどうかを確認することをお勧め                |
| 電子メール アドレス( <u>E</u> ):                   | yamada@acs-net.co.jp                            | します。                                               |
| サーバー情報                                    |                                                 | アカウント設定のテスト(工)                                     |
| アカウントの種類( <u>A</u> ):                     | POP3                                            |                                                    |
| 受信メール サーバー <u>(I</u> ):                   | mx.*****.co.jp                                  | <ul> <li></li></ul>                                |
| 送信メール サーバー (SMTP)( <u>O</u> ):            | mx.*****.co.jp                                  | 新しいメッセージの配信先:                                      |
| メール サーバーへのログオン情報                          |                                                 | <ul> <li>新しい Outlook データ ファイル(<u>W</u>)</li> </ul> |
| アカウント名( <u>U</u> ):                       | acs0001                                         | ○ 既存の Outlook データ ファイル(X)                          |
| パスワード( <u>P</u> ):                        | ******                                          | 参照( <u>S</u> )                                     |
| ☑ パス5                                     | ワードを保存する( <u>R</u> )                            |                                                    |
| □ メール サーバーがセキュリティで保<br>ている場合には、チェック ポックスを | 護されたパスワード認証 (SPA) に対応し<br>オンにしてください <u>(Q</u> ) | [詳細設定( <u>M</u> )                                  |

9) 「テスト アカウント設定」画面が表示されます。テストが完了したら「閉じる」をクリックします。

| テストアカウント設定                                                                  |          |                 |
|-----------------------------------------------------------------------------|----------|-----------------|
| すべてのテストが完了しました。[閉じる]をクリックして続行                                               | テレてください。 | 中止(S)<br>閉じる(C) |
| 97.9 IT-<br>97.9                                                            | 状況       |                 |
| <ul> <li>✓ 受信メール サーバー (POP3) へのログオン</li> <li>✓ テスト電子メール メッセージの送信</li> </ul> | 完了<br>完了 |                 |
|                                                                             |          |                 |

## 10)「セットアップの完了」の画面で、「完了」をクリックします。

| アカウントの変更                       | ×               |
|--------------------------------|-----------------|
|                                |                 |
|                                |                 |
| すべて完了しました                      |                 |
| アカウントのセットアップに必要な情報がすべて入力されました。 |                 |
|                                |                 |
|                                |                 |
|                                |                 |
|                                |                 |
|                                |                 |
|                                |                 |
|                                |                 |
|                                |                 |
|                                |                 |
|                                |                 |
|                                |                 |
|                                | 業る(B) <b>完了</b> |

以上でメールの設定は完了です。